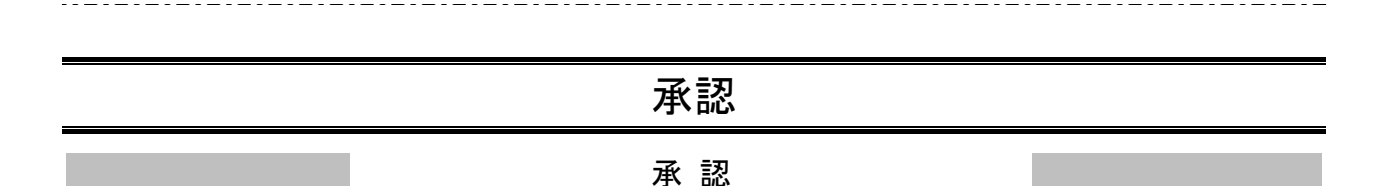

承認権限を持つ利用者様が、各業務で確定された取引の依頼内容を確認し、取引の承認・差戻し・削除を 行うことができます。

# ●資金移動取引承認

#### 手順1 取引一覧

| 承認    | 取引一覧            |                                        |                         |                           |                                  |                     | t         | ERMADOI AST          | ◎ 「承認」メニューをクリックしてください。     |
|-------|-----------------|----------------------------------------|-------------------------|---------------------------|----------------------------------|---------------------|-----------|----------------------|----------------------------|
| A     | REARCERS        | sbesant.                               | ご確認ください。                |                           |                                  |                     |           |                      | 続いて取引一覧画面が表示されますので 承認待ち取引一 |
| 815.9 | 「あわらを選択の」       | 5、「東信」ボタン。                             | 「産産し」ボタン                | artica Tanàna a           | ポタンを押してください                      |                     |           |                      |                            |
| 800   | 地引を選択するこ        | とて、連続して岸日                              | さを行うことができ               | £T.                       |                                  |                     |           |                      | 夏(総合振込、結子·員子振込、口座振省、地力税納付) |
| 承認    | 特ち取引一覧          | (銀込銀器 (                                | 次承認待ち))                 |                           |                                  |                     |           |                      | から対象の取引をチェックし、「承認」ボタンをクリック |
| 206   | 1               |                                        |                         |                           |                                  |                     |           | (9, 82 8 A)          | してください。                    |
| -     | t Riston        | 612408                                 | #20                     | 1949                      | 816                              | 616.9               | elt/#B    | (E) AS               |                            |
| 2     | -0.94045        | 2009/007/flosEl<br>17890022            | 2009年07月10日             | 82.88<br>(828.89)         | 09070100000018<br>2. <b>HTER</b> | \$217.05            | 18        | 500,000              |                            |
| 0     | -0.4045         | 2009年07月06日<br>17月80019                | 2009年07月12日             | (新用用用)                    | 09070100000023<br>2月間注角          | 8.47.8 <sup>1</sup> | 197       | 400.000              |                            |
| 0     | -XA245          | 2009/07/fiosil<br>178900/9             | 2009年07月13日             | (都相助加)                    | 090701000000000<br>2月世纪月         | 意味大型                | 1/7       | 300,000              |                            |
|       | C               | B su                                   |                         | B REL                     |                                  |                     | j.        |                      |                            |
| 承認    | 持ち取引一覧          | (1013.00.00 (101                       | 終承認待ち))                 |                           |                                  |                     |           |                      |                            |
| \$30  | 1               |                                        |                         |                           |                                  |                     |           | (Q. 8888.8)          |                            |
| -     | t REIDE         | <b>VIDER</b>                           | 820                     | 1000                      | 8/520<br>8/5/5                   | 268                 | sime      | 6048 RE              |                            |
| 2     | 814295          | 2509年07月05日<br>17時00分                  | 2009#07月10日             | 102.00<br>(802.00)        | 090701000000016<br>2.ABRR        | 8113                | 18        | 500,000              |                            |
|       | 81664045        | 2009/807790683<br>17880039             | 2009年07月12日             | 100.000<br>(生活用)          | 090701000000023<br>2月管理費         | 素火スが                | - 19      | 400,000              |                            |
|       | 897095          | 2009年07月06日<br>17月00日                  | 2009年07月13日             | 1053.0510<br>(0040305100) | 09070100000038<br>2月間理解          | <b>R</b> H15        | 18        | 300,000              |                            |
|       |                 | <b>B</b> #0                            |                         | B BRU                     |                                  |                     |           |                      |                            |
|       | 14 + 19 21 - 27 | (10.0.00)                              | In . The second         | -                         |                                  |                     |           |                      |                            |
| 4,    | 口座振音種類          | 5、地方税纳付                                | )                       |                           | I. DEBRICK                       | 2 . LU(2)           | C REPORTS |                      |                            |
| 250   | 1               |                                        |                         | -                         | BRID.                            |                     |           | (Q REMAR)            |                            |
|       | e entos         | ( AND COLOR                            |                         | 10.000                    | 2915                             |                     | NUMB      | (4)                  |                            |
| 8     | -0.845455       | 2009年07州05日<br>17期0052                 | 2009@07月108             | 35.7(86941)               | 09070100000054<br>7月間分開          | BH15                | 2019      | 800,000 (118)        | 承認待ち取引一覧                   |
|       | 84942455        | 2009/07/1042<br>1700039<br>296,350,812 | 2010年01月01日<br>(デストデータ) | Raffiz                    | 090701000000001<br>年月19月2團       | BX28                | 1049      | 268,000              |                            |
| D     | 8/19/2015       | 2009年07月06日<br>17時0039                 | 2009407/91365           | 18485                     | 09070100000085<br>7月1日前小規設       | <b>1</b> 0457       | - 48      | 2,566,000            | (総合派込、柏子・貝子派込、口座派省、地力税納付)  |
|       | 84045           | 2009/807/904/8<br>17890059             | 2009年07月13日             |                           | 090701000000115                  | <b>E</b> ×57        | 1,000# 1  | 10,000,000           |                            |
|       |                 | ₿ es                                   |                         | B 270                     |                                  | <b>8</b> ml         |           |                      |                            |
| 940   | 持ち取引一覧          | (一般ファイル                                | 伝送)                     |                           |                                  |                     |           | -                    | ★ 承認                       |
| 240   | 1               | _                                      |                         | 10000                     | _                                |                     |           | (Q RAMAR)            |                            |
| •     | C 03880         | *                                      | BEE                     | 9-EXE                     | Bişild)                          | 0.018               | SIM       | 040 ##               |                            |
| 8     | -2,4045         | 2009/07/925/2<br>17980035              | 2009/807/93082<br>6     | ー教ファイル伝説<br>総合語込          | 8 09070300000054                 | get to              | 10/P      | 2,568,000<br>6 (118) |                            |
| 0     | BRRIDITS        | 2009@07/R06E                           | 2009/807/9108           | 一般ファイル伝送<br>取力用的付納付       | <sup>6</sup> 090701200000081     | 2115                | the c     | 2,000,000            |                            |
|       | 8142115         | -                                      | - 1                     | 一般ファイル在3<br>内蔵法会          | 6 09070100000078                 | <b>E</b> M67        | 217       | - (11)               |                            |
|       | 0 2019-         | 2009/807/906/8<br>1780059              | 2009年07月17日             | 一般ファイル伝達<br>総写語込          | B 09070300000063                 | 要从大部                | 10/9      | 3,000,000            |                            |
|       |                 |                                        | <b>1</b> 5 #40          |                           | <b>1</b> 88                      |                     |           |                      |                            |
|       |                 |                                        | <                       | #8                        |                                  |                     |           |                      |                            |
|       |                 |                                        |                         |                           |                                  |                     |           |                      |                            |

※複数の取引を選択すると、連続して承認をすることができます。

- ※「詳細」ボタンをクリックすると、取引の詳細を表示することができます。
- ※「差戻し」ボタンをクリックすると、依頼者によりデータを編集することができます。
- ※「削除」ボタンをクリックすると、取引を削除し、データを破棄することができます。削除されたデータの照会は可能です。
- ※「限度額表示」ボタンをクリックすると、取引限度額を表示することができます。

## 手順2 取引内容を確認

| 泉譚 内容確認 [総合振                                                                                                    | 82] Romon vit (                                                                     | - 市家碑涵(公会框)(公告,堂台框)(中应框表)/地士。                             |
|----------------------------------------------------------------------------------------------------|-------------------------------------------------------------------------------------|-----------------------------------------------------------|
| RIVERSE RET                                                                                                    |                                                                                     | (内谷確認し総合振込(福与・員与振込/口座振音/地方/<br>納付)〕画面が表示されていますので、取引内容をご確認 |
| 以下の内存を確認の上、「早却<br>プロバイダーの事情によりメー<br>ワンタイムパスワードは、ご利<br>など、連続単語の場合は、次の                                                                                                    | (第1) がっと思いてください。<br>ハゲ湾はする場合があっます。<br>街のトークンとご種語ください。<br>海島から入力が不要となります。            | のうえ、「確認用パスワード」「ワンタイムパスワード」<br>を入力してください                   |
| RASINIT                                                                                                    |                                                                                     |                                                           |
| 8568                                                                                                    | <b>组织来经济</b> 为                                                                      | 上記の入力完了後、 <b>「実行承認」</b> ボタンをクリックしてく:                      |
| 850                                                                                                    | 0808100000015                                                                       | さい                                                        |
| 8549                                                                                                    | #合語2.                                                                               |                                                           |
| i minani                                                                                                    | 2004@08/158                                                                         | 総合振込の場合、手順3へお進みくたさい。                                      |
| 815                                                                                                    | 8月13日支払い当                                                                           | 給与・賞与/口座振替/地方税納付の場合、手順4へお進。                               |
| 6.63                                                                                                    | #1437                                                                               |                                                           |
| 细边元仿帽                                                                                                    |                                                                                     |                                                           |
| 26/38                                                                                                    | 重州政府(123) 登道 1234567 [[隆)×年                                                         |                                                           |
| BRBD-F                                                                                                    | 1250109991                                                                          | 而已由家                                                      |
| - BIRAR                                                                                                    | 495941355556931                                                                     |                                                           |
| 振込明維内容                                                                                                    |                                                                                     |                                                           |
| (FB)                                                                                                    |                                                                                     |                                                           |
| Avenan                                                                                                    | 1,000,530,526円                                                                      |                                                           |
| AZREFENSI                                                                                                    | 1.630円                                                                              |                                                           |
| BU SEALLY                                                                                                    | 1.000.028.580/H                                                                     |                                                           |
| THE REPORT                                                                                                    | 2108                                                                                |                                                           |
|                                                                                                    | 8,4501.4                                                                            |                                                           |
| 重达明維內容一覧                                                                                                    |                                                                                     |                                                           |
| < 10×-5帯 <                                                                                                    | 第100年(11-204発展5年)<br>11 12 13 14 15 16 17 18 19 20 3 10ページ次、>                       |                                                           |
|                                                                                                    | 图》作数: 10件 ¥ (高高市)                                                                   |                                                           |
| 8165 3460<br>90.17                                                                                                    | 84/08 83/08 88/08 183.45 1-C88/38501 98/0 10 58<br>90 00 10 10 10                   |                                                           |
| 山川秋季 新井田田行 (00<br>〒1853-897/(1 北田田行 (00)                                                                                                    | 001) WH 1999071 EDI: 01234567090123456709 316 315 1 315                             |                                                           |
| 第山不動度 豊州部行 1000<br>5月7月7507 中央支流 1002                                                                                                    | 22) 10 EDT : 2,000,000 1,000* 1,099,000 1,050                                       |                                                           |
| 豊州居幸王<br>155119577(3) 豊州部行 (500<br>中央支流 (502)                                                                                                    | 121<br>13 19 18 U768454 1851:1335500000<br>19 19 19 19 19 19 19 19 19 19 19 19 19 1 |                                                           |
| < 10<-S# <                                                                                                    | 11 <u>12</u> 13 14 15 16 17 18 19 30 > 10×-548 >                                    |                                                           |
| ※*印は、売方貴超手数料と描い<br>※**印は、XML対応形式で入力                                                                                                    | 込手動料が異なる時に表示されます。<br>りした場合に表示され、職件条語時に20所0年一情報が払い出されます。                             |                                                           |
| 承認者情報                                                                                                    |                                                                                     |                                                           |
| Contract of Contract of Contra | - 広味絵書: 10-1627                                                                     |                                                           |
| and the second second sec                                                                                                    | - 相片利益: 型州大部                                                                        |                                                           |
|                                                                                                    | 2009@06/J05EI 1580309                                                               |                                                           |
| - abot-                                                                                                    | 8月15日支払い分です。よろしくおねがいします。                                                            |                                                           |
|                                                                                                    | RMITOLIAN [KW4]                                                                     |                                                           |
| 調調調務報                                                                                                    |                                                                                     |                                                           |
| 4000000-F                                                                                                    |                                                                                     | 確認用パスワード                                                  |
|                                                                                                    |                                                                                     |                                                           |
|                                                                                                    |                                                                                     |                                                           |
|                                                                                                    |                                                                                     | 承認実行                                                      |
| 11                                                                                                    |                                                                                     |                                                           |

※全銀EDI情報を用いた総合振込は8~19時にお取引いただきますようにお願いします。

※総合振込、給与・賞与振込、口座振替、地方税納付の場合、既に同一取引情報が存在する場合に二重振込警告メッセージが表示されます。依頼内容をご確認のうえ、お取引を継続する場合は「取引を継続する」にチェックしてください。

※総合振込の場合、全銀EDIシステムが利用できない、かつ拡張EDIデータを含む明細が存在する場合に意思確認メッセージが表示されます。拡張EDIデータを破棄してお取引を継続する場合は「取引を継続する」にチェックしてください。

※「印刷」ボタンをクリックすると、印刷用PDFファイルが表示されます。

# 手順3 承認実行状況確認

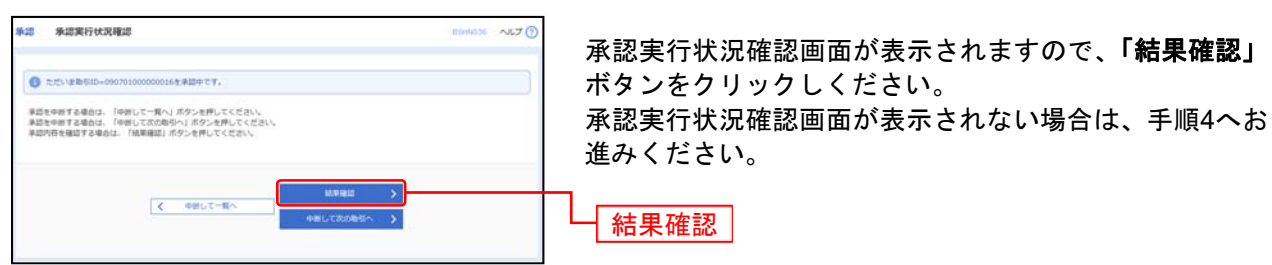

※「中断して次の取引へ」ボタンをクリックすると、取引の承認実行を中断し、次の取引の承認をすることができます。

### 手順4 承認完了

|                                                                                                    | NO PROVIDE CEDITING                           | J ====== (0.000 - 2.5.7 ()                                                                                 |
|----------------------------------------------------------------------------------------------------|-----------------------------------------------|----------------------------------------------------------------------------------------------------|
|                                                                                                    | 15/10 bill 4227                               |                                                                                                    |
| Rest         Rest         Rest <th< th=""><th>以下の取引を承認しました。</th><th></th></th<>                                                                                                    | 以下の取引を承認しました。                                 |                                                                                                    |
|                                                                                                    | 取引情報                                          |                                                                                                    |
|                                                                                                    | 1015/08                                       | RERA                                                                                                    |
|                                                                                                    |                                               | 040810000000013                                                                                            |
| Butatij       Buteterminitie       Buteterminitie       Buteterminit                                                                                                    |                                               | 868A                                                                                                    |
|                                                                                                    |                                               | 2000@04/15E                                                                                                |
|                                                                                                    |                                               | 4月15日支払小分                                                                                                  |
|                                                                                                    |                                               | 1:577                                                                                                    |
| 新加速       新地市県 (120) 福山 (120) ビーボー・ボー・ボー・ボー・ボー・ボー・ボー・ボー・ボー・ボー・ボー・ボー・ボー・                                                                                                    | 细込元结幅                                         |                                                                                                    |
| NUMBER       NUMBER         NUMBER       NUMBER         NUMBER       NUMBER         NUMBER       NUMBER         NUMBER       NUMBER         NUMBER       NUMBER         NUMBER       NUMBER         NUMBER       NUMBER         NUMBER       NUMBER         NUMBER       NUMBER         NUMBER       NUMBER         NUMBER       NUMBER       NUMBER         NUMBER       NUMBER       NUMBER       NUMBER         NUMBER       NUMBER       NUMBER       NUMBER       NUMBER         NUMBER       NUMBER       NUMBER       NUMBER       NUMBER       NUMBER         NUMBER       NUMBER       NUMBER       NUMBER       NUMBER       NUMBER         NUMBER       NUMBER       NUMBER       NUMBER       NUMBER       NUMBER         NUMBER       NUMBER       NUMBER       NUMBER       NUMBER       NUMBER         NUMBER       NUMBER       NUMBER       NUMBER       NUMBER       NUMBER         NUMBER       NUMBER       NUMBER       NUMBER       NUMBER       NUMBER       NUMBER         NUMBER       NUMBER       NUMBER       NUMBER<                                                                                                    | 1100                                          | (123) 製造1234567 C2座メモ                                                                                      |
| ABAB       OPPONING         ABAB       OPPONING       ADA         ABAB       ADA       ADA         ABAB       ADA       ADA         ABAB       ADA       ADA       ADA         ABAB       ADA       ADA       ADA       ADA         ABAB       ADA       ADA       ADA       ADA       ADA       ADA         ABAB       ADA       ADA       ADA       ADA       ADA       ADA       ADA       ADA         ADAB       ADA       ADA       A                                                                                                    |                                               | 1250109991                                                                                                 |
| FILA       Image: State State S                                          |                                               | (9797H11250L09991                                                                                          |
| NII     ONE       11     1.000,000,000       11     1.000,000,000       100,000,000,000     100       100,000,000,000     100       100,000,000,000     100       100,000,000,000     100       100,000,000,000     100       100,000,000,000     100       100,000,000,000     100       100,000,000,000     100       100,000,000,000     100       100,000,000,000     100       100,000,000,000     100       100,000,000,000     100       100,000,000,000     100       100,000,000,000     100       100,000,000,000     100       100,000,000,000     100       100,000,000,000,000     100,000,000,000       100,000,000,000,000,000,000,000,000,000                                                                                                    | 銀込明細內容                                        |                                                                                                    |
| ・・・・・・・・・・・・・・・・・・・・・・・・・・・・・・・・・・・・                                                                                                    | 18                                            | 2004                                                                                                    |
| A SALUE 201401       I. LONG         BL Seant       I. DOOD CLASSING         BL Seant       I. DOOD CLASSING         BL Seant       I. DOOD CLASSING         BL Seant       I. DOOD CLASSING         BL Seant       I. DOOD CLASSING         BL Seant       I. DOOD CLASSING         BL Seant       I. DOOD CLASSING         BL Seant       I. DOOD CLASSING         Status Classing       I. DOOD CLASSING         Status Classing       I. DOOD CLASSING         Status Classing       I. DOOD CLassing       I. DOOD CLassing         Status Classing       I. DOOD CLassing       I. DOOD CLassing       I. DOOD CLassing         Status Classing       I. DOOD CLassing       I. DOOD CLassing       I. DOOD CLassing       I. DOOD CLassing         Status Classing       I. DOOD CLassing       I. DOOD CLassing       I. DO                                                                                                    |                                               | 1,000,030,528-9                                                                                            |
| BLANDITION       LANDITION         BLANDITION       LANDITION         BLANDITION       LANDITION         BLANDITION       LANDITION         BLANDITION       LANDITION         BLANDITION       LANDITION         BLANDITION       LANDITION         BLANDITION       LANDITION         BLANDITION       LANDITION       LANDITION       LANDITION         BLANDITION       LANDITION       LANDITION       LANDITION       LANDITION         BLANDITION       LANDITION       LANDITION       LANDITION       LANDITION       LANDITION         BLANDITION       LANDITION       LANDITION       LANDITION       LANDITION       LANDITION       LANDITION         BLANDITION       LANDITION       LANDITION       LANDITION       LANDITION       LANDITION       LANDITION         BLANDITION       BLANDITION       BLANDITION       LANDITION       LANDITION <thlandition< th="">       LANDITION       LAN</thlandition<>                                                                                                    |                                               | 1,6309                                                                                                    |
| RADAR BARTING       East       East       REASE       East       REASE       East       East       REASE       East       East       Eas                                                                                                    |                                               | 1.000.028,58097                                                                                            |
| BUSURIANTIAL     BUSURIANTIAL     BUSURIANTIAL <th< td=""><td></td><td>2105</td></th<>                                                                                                    |                                               | 2105                                                                                                    |
| $ \begin{array}{c c c c c c c c c c c c c c c c c c c $                                                                                                    | 振込明線内容一匹                                      | -                                                                                                    |
| $ \begin{array}{c c c c c c c c c c c c c c c c c c c $                                                                                                    |                                               | 金100時(11~20時至素30年)                                                                                         |
| State         State         State <th< th=""><th>&lt; 10≪−5₩ &lt;</th><th>11 17 13 14 15 16 17 18 19 20 3 10%-5/7 5</th></th<>                                                                                                    | < 10≪−5₩ <                                    | 11 17 13 14 15 16 17 18 19 20 3 10%-5/7 5                                                                  |
| No. Col.         No. Col.         Col.         Col.         No.         No.                                                                                                    | 1                                             | ■日田山: AFF ◆ (PADA)                                                                                         |
| Ling Registration of the state of the state  | 1000<br>100.45<br>100.5                       | 1 100 000 000 000 000 000 000 000 000 0                                                                    |
| Martelage         Binder 1 (0002)         Bind         Office         Loss         Loss         Loss           Binder Binder         Binder 1 (0002)         Bind         Office         Loss         Loss <thloss< th="">         Loss         Loss         Loss         Loss         Loss         Loss         Loss         Loss         Loss         Loss         Loss         Loss         Loss         Loss         Loss         Loss         Loss         Loss         Loss         Loss         <thloss< th=""> <thloss< th=""> <thloss< th=""></thloss<></thloss<></thloss<></thloss<>                                                                                                    | 1111回春 新末現銀行 (000)<br>11211回春 新末現銀行 (000)     | 1) WH 1999671 EDI:<br>01234567860123456789 316 313 1 315                                                   |
| Back Ward         Back Ward         Document         End Ward         Document         Long         Long         Long           Linit Ward         Reference         Reference         Reference         Reference         Long         Long         Long           Linit Ward         Reference         Reference         Reference         Source         Hillit         Long         Long                                                                                                    | 第山不動型 豊州部行 (5002)<br>5(717)* 195(8 中央支法 (502) | 田准 0768452 NNL952形式 2,000,000 L,000* 1,999,000 L,050                                                       |
| ★用語時:<br>10000770<br>中共元素(RO2) 第書 0796404 報源:1250500000<br>報源:125050707 50,000 3,000 <sup>+</sup> 495,000 1,000 1,000 1,000                                                                                                    | 豊州不動屋 豊洲銀行 (0002)<br>182011755(3 中央党店 (002)   | HR 0766453 KDI:                                                                                            |
| A DECEMPTION OF THE PARTY OF THE PARTY OF TH | 豊州祭事5<br>1003977(8 単央支点 (002)                 | Bill         D760454         BER: 13256580000         S00,000         S,000*         495,000         1,050 |
|                                                                                                    | ¢ 104-5# €                                    | 11 12 13 14 15 16 17 18 19 20 3 104-538 3                                                                  |
|                                                                                                    |                                               |                                                                                                    |
|                                                                                                    |                                               |                                                                                                    |
| 歩送考約48<br>                                                                                                    | 承認者仍相                                         | - 次身結果: 豊州花子                                                                                               |
| 第32世代/16日 #42年、二〇〇年二年、第31日(1日) #41年七年、第31日(1日)                                                                                                    | 非認者仿明<br>###                                  | 一次年纪者:豊川花子<br>朝代年纪者:豊川花子                                                                                   |
| #258                                                                                                    | 永記者信報<br>                                     | -05428 : BHUEF<br>MARADE : BHUEF<br>200800470121 1382009                                                   |
| ALER         -19429 : Buttly           ALER         -09429 : Buttly           ALER         -09420 : Buttly           ALER         20049040501 198009           ALER         2004904501 198009                                                                                                    | 非正常的相<br>#228<br>#2005<br>#2005               | -05428 (2017)<br>404928: 2015<br>200406/008 138509<br>200406/008 138509                                    |

※「印刷」ボタンをクリックすると、印刷用PDFファイルが表示されます。